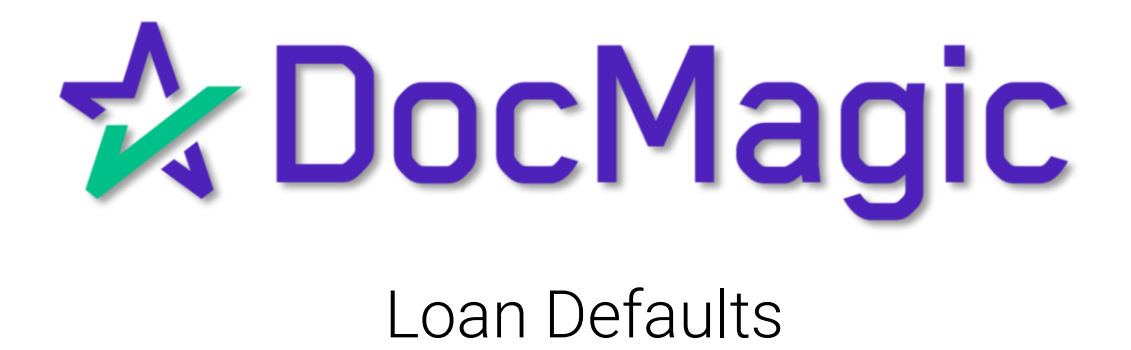

#### Navigating to Loan Defaults

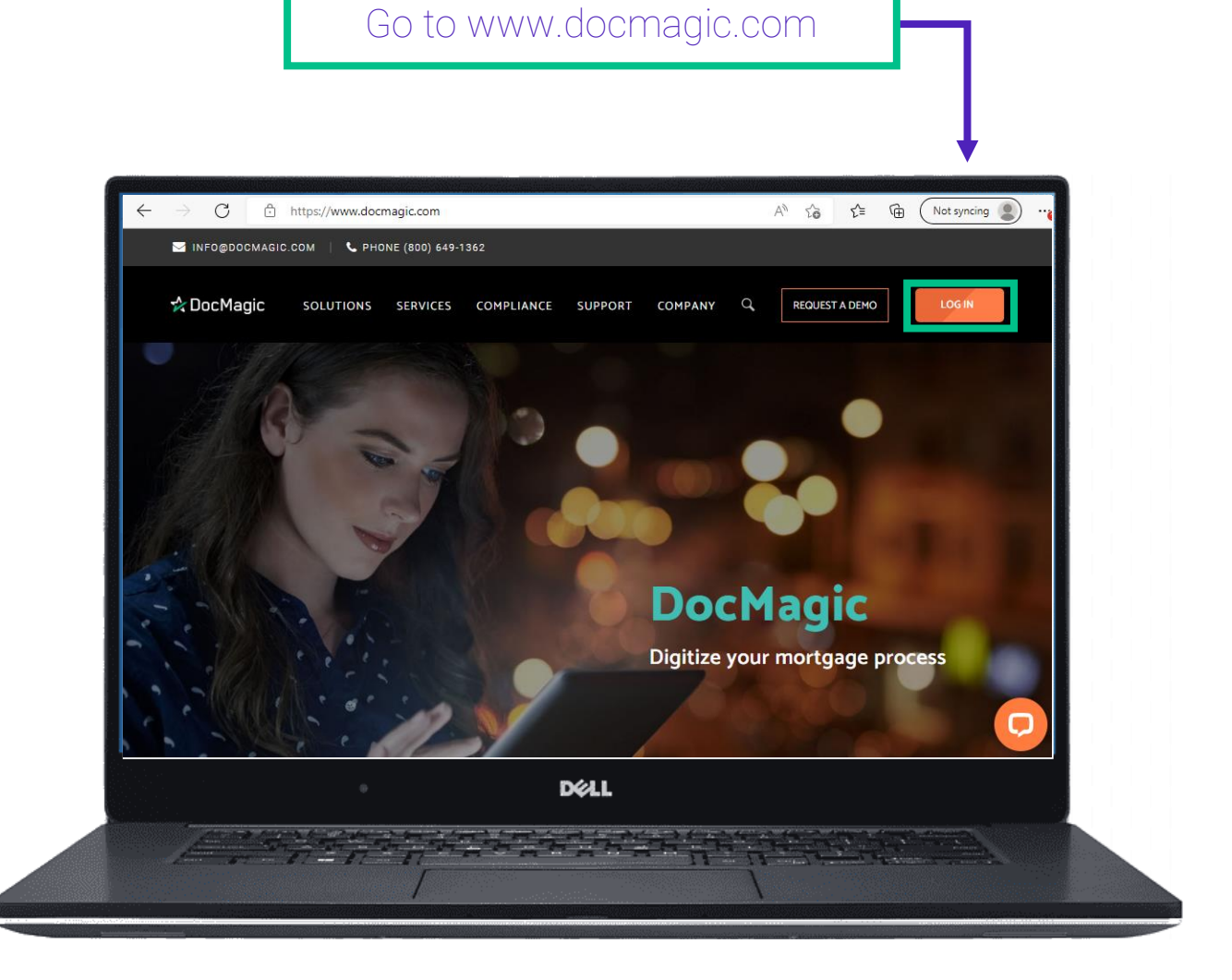

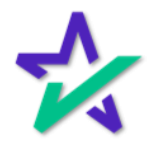

#### Navigating to Loan Defaults

| Login with<br>email ar<br>passwor | your<br>nd<br>rd.                                                                       |
|-----------------------------------|-----------------------------------------------------------------------------------------|
|                                   | 300) 649-1362 <b>f y in ⊡ ⊠ LOG IN</b><br>SOLUTIONS SERVICES COMPLIANCE SUPPORT COMPANY |
|                                   | Log In<br>Hello! Sign into your DocMagic Account.                                       |
| by<br>                            | ron@docmagic.com                                                                        |
| •                                 | D¢LL                                                                                    |
|                                   |                                                                                         |
|                                   | Click "LOG IN"                                                                          |

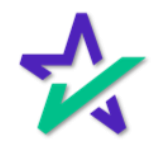

#### Navigating to Loan Defaults

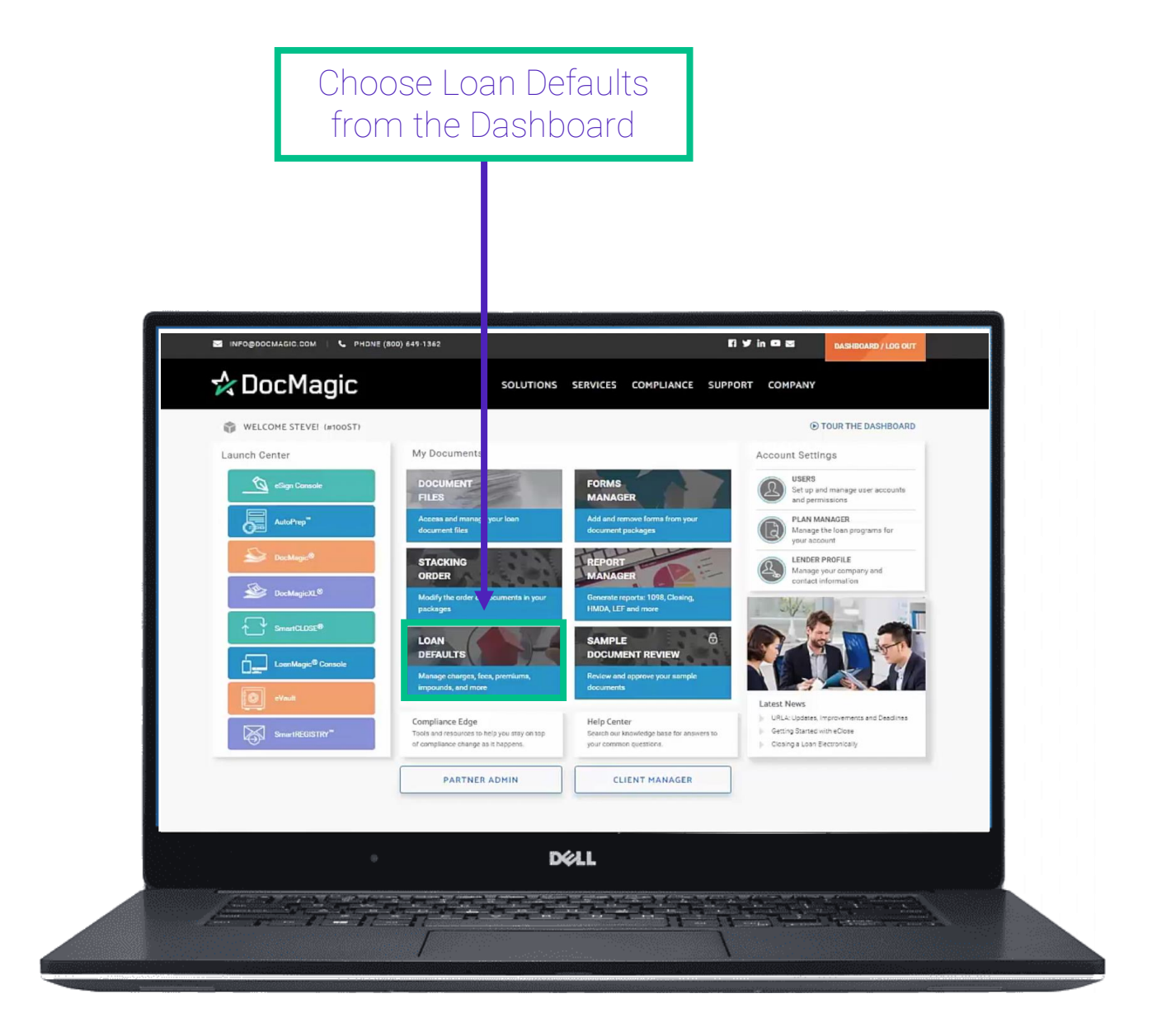

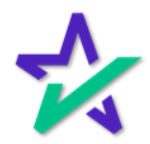

What Are Loan Defaults?

Loan Defaults allow you to preload your charges, fees, premiums, impounds and PMI/MMI factors that you use on a regular basis for your loans and set parameters for when you want them to be added to a loan.

| 🛠 DocMagic Closing Costs                  | - Work - Microsoft Edge                                                                                                    | —       |                  | $\times$ |
|-------------------------------------------|----------------------------------------------------------------------------------------------------|---------|------------------|----------|
| https://www.docr                          | nagic.com/webservices/loandefaults/loandefaults                                                                                                    |         |                  | Aø.      |
| Loan Defaults  Charges Appraisal Fee Fees | Charges<br>Edit your current Charges by selecting the type below. To add a new charge type to your<br>Defaults, click the <i>Create New</i> button. | availal | ble Loar<br>Edit | )        |
| Premiums<br>Impounds<br>PMI/MMI           | Reset Finished                                                                                                    |         |                  | 0        |
|                                           | • Déll                                                                                                    |         |                  |          |

Once you've set your defaults, you'll be able to drop them into the loan scenarios in DocMagic Online without having to enter them every time.

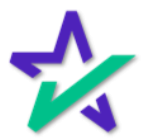

#### New Default Item

# Click on the green plus button to bring up this menu and add an item that you want to set as a default.

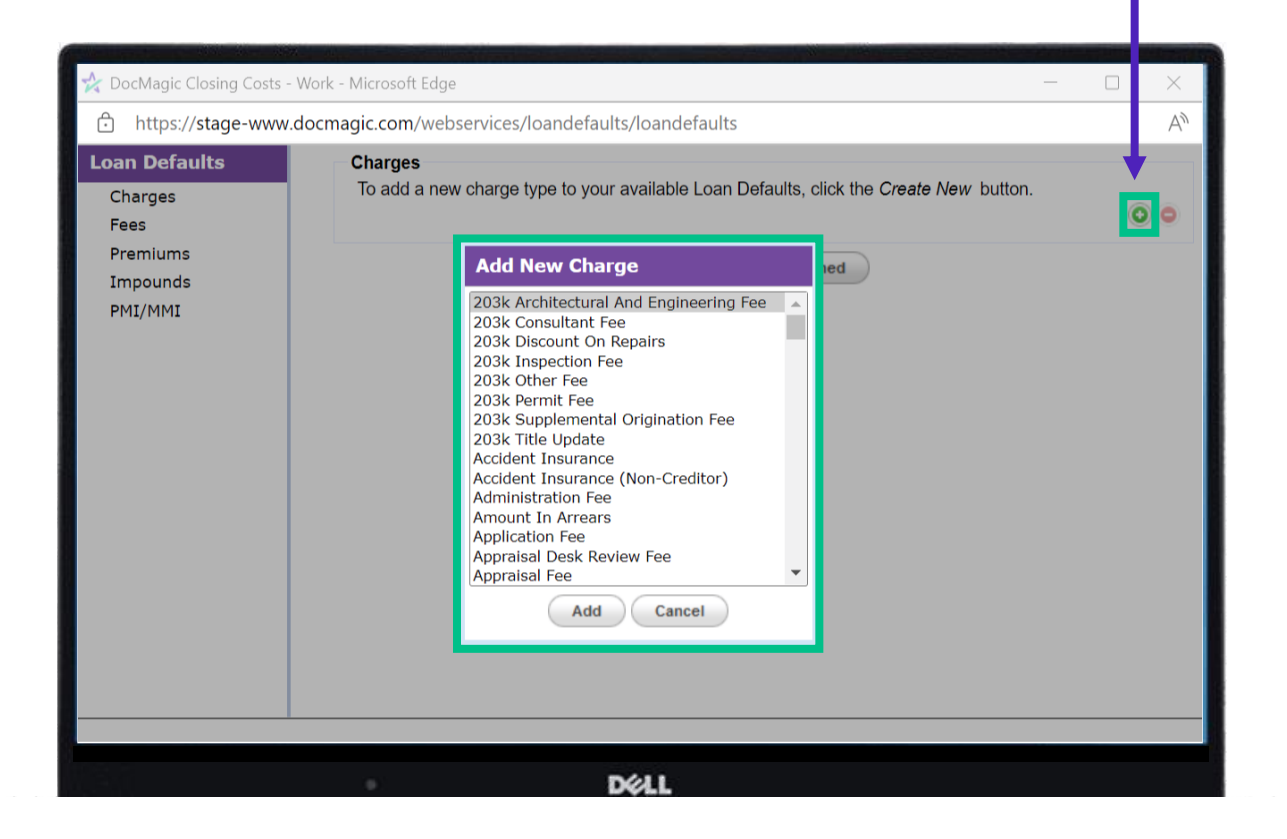

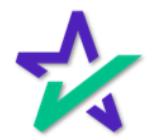

#### Default Settings

#### Setting Loan Defaults are done the same way for Charges, Fees, Premiums Impounds and PMI/MMI factors.

| ☆ DocMag c Closing ( | Costs - Work                                            | - Microsoft Edge  |                |                     |                     |        | any temperat | _                              |          | $\times$ |  |
|----------------------|---------------------------------------------------------|-------------------|----------------|---------------------|---------------------|--------|--------------|--------------------------------|----------|----------|--|
| 🗇 https://stage-     | -www.docm                                               | agic.com/webs     | ervices/loande | efaults/loar        | ndefaults           |        |              |                                |          | A»       |  |
| Loan Defaults        |                                                         | 203k Architec     | tural And Eng  | ineering Fe         | e Defaults          |        |              |                                |          |          |  |
| ► Charges            |                                                         | Туре              | Amount         | Paid By             | Paid To             | POC /  | APR SR       | Category                       | Criteria |          |  |
| Fees                 |                                                         | Fixed V           | \$0            | <select> 🗸</select> | <select> ∨</select> |        |              | Required Services $\checkmark$ | Always   |          |  |
| Premiums             |                                                         |                   |                |                     |                     |        |              |                                |          |          |  |
| ► PMI/MMI            |                                                         |                   |                |                     |                     |        |              |                                |          |          |  |
| ,                    |                                                         |                   |                |                     |                     |        |              |                                |          |          |  |
|                      |                                                         |                   |                |                     |                     |        |              |                                | 0        | •        |  |
|                      | Apply \$0.00 203k Architectural And Engineering Fee if: |                   |                |                     |                     |        |              |                                |          |          |  |
|                      |                                                         | Field             |                | Comparis            | son                 |        | Value        | Value 2                        | 2        |          |  |
|                      |                                                         | <select></select> | ~              | <select></select>   |                     | ~      | ·            |                                |          |          |  |
|                      |                                                         |                   |                |                     |                     |        |              |                                |          |          |  |
|                      |                                                         |                   |                |                     |                     |        |              |                                |          |          |  |
|                      |                                                         |                   |                |                     |                     |        |              |                                |          |          |  |
|                      |                                                         |                   |                |                     |                     |        |              |                                | 0        | •        |  |
|                      |                                                         |                   |                | (                   | Reset               | Finish | ed           |                                |          |          |  |
|                      |                                                         |                   |                |                     |                     |        |              |                                |          |          |  |
|                      |                                                         |                   |                |                     |                     |        |              |                                |          |          |  |
|                      |                                                         |                   |                |                     |                     |        |              |                                |          |          |  |
|                      |                                                         |                   |                | Déll                |                     |        |              |                                |          |          |  |

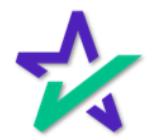

#### Default Settings

Use the drop downs to customize when the charge is to be included a loan.

|                              |                                                  | Minister of Street or other                     |                     |                     | and the second second | TRACK DRAWN | Contraction of the | CONTRACT OF |          |          |  |
|------------------------------|--------------------------------------------------|-------------------------------------------------|---------------------|---------------------|-----------------------|-------------|--------------------|-------------|----------|----------|--|
| ☆ DocMagic Closing Costs - V | 🔆 DocMagic Closing Costs - Work - Microsoft Edge |                                                 |                     |                     |                       |             |                    |             |          |          |  |
| https://stage-www.d          |                                                  |                                                 | A»                  |                     |                       |             |                    |             |          |          |  |
| Loan Defaults                | 203k Archi                                       | 203k Architectural And Engineering Fee Defaults |                     |                     |                       |             |                    |             |          |          |  |
| ▶ Charges                    | Туре                                             | Amount                                          | Paid By             | Paid To             | POC AP                | RSR         | Category           | (           | Criteria |          |  |
| Fees                         | Fixed                                            | ✔ \$0                                           | <select> ∨</select> | <select> ✓</select> |                       |             | Required Se        | rvices 🗸 A  | lways    |          |  |
| Premiums                     |                                                  |                                                 |                     |                     |                       |             |                    |             |          |          |  |
| Impounds                     |                                                  |                                                 |                     |                     |                       |             |                    |             |          |          |  |
| ► PM1/MM1                    |                                                  |                                                 |                     |                     |                       |             |                    |             |          |          |  |
|                              | <b>D</b>                                         |                                                 |                     |                     |                       |             |                    |             |          | •        |  |
|                              |                                                  | 0 203k Archite                                  | ctural And En       | aineerina Fe        | e if                  |             |                    |             |          | <u> </u> |  |
|                              | Field Comparison Value                           |                                                 |                     |                     |                       |             |                    |             |          |          |  |
|                              | <select></select>                                |                                                 | ✓ <select></select> |                     | ~                     |             |                    |             |          | - 1      |  |
|                              |                                                  |                                                 |                     |                     |                       |             |                    |             |          |          |  |
|                              |                                                  |                                                 |                     |                     |                       |             |                    |             |          |          |  |
|                              |                                                  |                                                 |                     |                     |                       |             |                    |             |          |          |  |
|                              | _                                                |                                                 |                     |                     |                       |             |                    |             |          |          |  |
|                              |                                                  |                                                 |                     |                     |                       |             |                    |             | 0        | •        |  |
|                              |                                                  |                                                 | (                   | Reset               | Finished              |             |                    |             |          |          |  |
|                              |                                                  |                                                 |                     |                     |                       |             |                    |             |          |          |  |
|                              |                                                  |                                                 |                     |                     |                       |             |                    |             |          | _        |  |
|                              |                                                  |                                                 |                     |                     |                       |             |                    |             |          |          |  |
|                              |                                                  |                                                 | Déll                |                     |                       |             |                    |             |          |          |  |
|                              | -                                                |                                                 | DVL                 | 8                   |                       |             |                    |             |          |          |  |

Use the green plus button to add more lines for this same default that may need a different selection criteria.

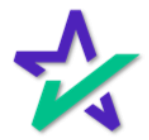

#### Default Settings

# This section will allow you to further customize when the default is to be used.

|                                                                                                | A CONTRACT OF THE OWNER OF THE OWNER OWNER OWNER OF THE OWNER OWNER OWNER OWNER OWNER OWNER OWNER OWNER OWNER OWNER OWNER OWNER OWNER OWNER OWNER OWNER OWNER OWNER OWNER OWNER OWNER OWNER OWNER OWNER OWNER |                 |                                |                                |         | The survey of |                                 | and the owner where the |          |
|------------------------------------------------------------------------------------------------|----------------------------------------------------------------------------------------------------|-----------------|--------------------------------|--------------------------------|---------|---------------|---------------------------------|-------------------------|----------|
| ☆ DocMagic Closing Costs - W                                                                   | ork - Microsoft Edge                                                                                                    | 0               |                                |                                |         |               | _                               |                         | $\times$ |
| fttps://stage-www.do                                                                           | cmagic.com/web                                                                                                    | oservices/loand | efaults/loar                   | ndefaults                      |         |               |                                 |                         | A»       |
| Loan Defaults                                                                                  | 203k Archite                                                                                                    | ectural And Eng | jineering Fe                   |                                |         |               |                                 |                         |          |
| <ul> <li>Charges</li> <li>Fees</li> <li>Premiums</li> <li>Impounds</li> <li>PMI/MMI</li> </ul> | Type<br>Fixed                                                                                                    | Amount<br>\$0   | Paid By<br><select> ✓</select> | Paid To<br><select> ✓</select> | POC AI  | SR            | Category<br>Required Services ✓ | Criteria<br>Always      | •        |
|                                                                                                | Field                                                                                                    | 2001 74 0111000 | Comparis                       | Comparison                     |         |               | Value 2                         |                         |          |
|                                                                                                | <pre><select></select></pre>                                                                                                    |                 | ✓    <select></select>         |                                | ~]      |               |                                 |                         | 1        |
|                                                                                                | <b>P</b>                                                                                                    |                 |                                |                                |         |               |                                 |                         | •        |
|                                                                                                |                                                                                                    |                 |                                | Reset                          | Finishe | i             |                                 |                         |          |
|                                                                                                | ٠                                                                                                    |                 | DØLL                           |                                |         |               |                                 |                         |          |

Click on the green plus button to add more selection criteria.

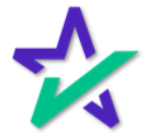

#### Acronyms

- POC: If a charge is to be paid outside of closing
- APR: If the charge is to be included in the APR
- SR: "Seller Responsible" checking this box will cause the charge to appear on the Seller's side of the Closing Disclosure

| A                 |                   |               |                                         |                     |          |       |                              |          |   |
|-------------------|-------------------|---------------|-----------------------------------------|---------------------|----------|-------|------------------------------|----------|---|
| https://stage-www | /.docmagic.com/we |               |                                         |                     |          |       |                              |          |   |
| Loan Defaults     | 203k Archit       | ectural And E | ngineering Fe                           |                     |          |       |                              |          |   |
| ► Charges         | Туре              | Amount        | Paid By                                 | Paid To             | POC APR  | SR Ca | tegory                       | Criteria |   |
| Fees              | Fixed             | ✔ \$0         | <select> 🗸</select>                     | <select> ✓</select> |          | Re    | quired Services $\checkmark$ | Always   |   |
| Premiums          |                   |               |                                         |                     |          |       |                              |          |   |
| Impounds          |                   |               |                                         |                     |          |       |                              |          |   |
| ► PMI/MMI         |                   |               |                                         |                     |          |       |                              |          |   |
|                   | E.                |               |                                         |                     |          |       |                              | 0        | 0 |
|                   |                   |               |                                         | · · •               |          |       |                              |          |   |
|                   | Apply \$0.00      | 203k Archite  | ctural And Er                           | gineering Fe        | e if:    |       |                              |          |   |
|                   | Field             |               | Compari                                 | son                 | v        | alue  | Value 2                      |          |   |
|                   | <select></select> |               | <ul> <li>✓ <select></select></li> </ul> |                     | ~        |       |                              |          |   |
|                   |                   |               |                                         |                     |          |       |                              |          |   |
|                   |                   |               |                                         |                     |          |       |                              |          |   |
|                   |                   |               |                                         |                     |          |       |                              |          |   |
|                   | L D               |               |                                         |                     |          |       |                              | 0        | 0 |
|                   |                   |               |                                         |                     |          |       |                              |          |   |
|                   |                   |               | (                                       | Reset               | Finished |       |                              |          |   |
|                   |                   |               |                                         |                     |          |       |                              |          |   |
|                   |                   |               |                                         |                     |          |       |                              |          |   |

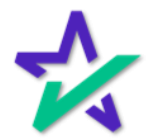

#### Update Existing Loan Default

If you're updating an existing default, click on the "Edit" button that corresponds to the default you want to update.

| 🛠 DocMagic Closing Costs -                                                             | Work - Microsoft Edge — — X                                                                                                    |
|----------------------------------------------------------------------------------------|----------------------------------------------------------------------------------------------------|
| https://www.docma                                                                      | agic.com/webservices/loandefaults/loandefaults A <sup>N</sup>                                                                                                    |
| Loan Defaults<br>✓ Charges<br>Appraisal Fee<br>Fees<br>Premiums<br>Impounds<br>PMI/MMI | Charges<br>Edit your current Charges by selecting the type below. To add a new charge type to your available Loan<br>Defaults, click the Create New button.<br>Appraisal Fee<br>Reset Finished |
| 1951.51                                                                                | 5/41                                                                                                    |

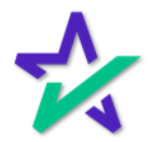

#### Update Existing Loan Default

|                                                                                                    | Click          | k on th        | on the line that you want to update. |                          |                          |          |    |                               |                      |          |  |
|----------------------------------------------------------------------------------------------------|----------------|----------------|--------------------------------------|--------------------------|--------------------------|----------|----|-------------------------------|----------------------|----------|--|
|                                                                                                    |                |                |                                      |                          |                          |          |    |                               |                      |          |  |
| DocMagic Closing                                                                                                    | g Costs - Work | Mícrosoft Edge | es/loandefau                         | lts/loandefa             | ults                     |          |    |                               |                      | $\times$ |  |
| Loan Defaults                                                                                                    |                | Appraisal Fe   | e Defaults                           |                          |                          |          |    |                               |                      |          |  |
| <ul> <li>Charges         Appraisal Fee     </li> <li>Fees</li> <li>Premiums         Impounds         PMI/MMI     </li> </ul> |                | Type<br>Fixed  | Amount<br>\$0.00                     | Paid By<br><none></none> | Paid To<br><none></none> | POC APR  | SR | Category<br>Services Required | Criteria<br>b Always |          |  |
|                                                                                                    |                |                |                                      |                          | Reset                    | Finished |    |                               |                      | 0        |  |
| 192.00                                                                                                    |                |                |                                      | 841                      |                          |          |    |                               |                      |          |  |

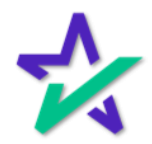

#### Implementing A Loan Default

From DocMagic Online, you can click the default button to have your defaults drop into the worksheet.

| Open Save<br>Data C                             | New impor<br>Copy Defau<br>apture | it.      | Audit Details   | APR Se<br>Audit | ct32 Impound      | Proces    | s View<br>erate | Email                                   | Appraisal<br>Delivery            | UCD                                    | Collaboratio   | n eSign<br>Portal | LoanMagic |
|-------------------------------------------------|-----------------------------------|----------|-----------------|-----------------|-------------------|-----------|-----------------|-----------------------------------------|----------------------------------|----------------------------------------|----------------|-------------------|-----------|
| eneral Borrowers/S                              | Sellers Property                  | Terms    | Providers/Liens | Charges/F       | ees Prepaids/In   | npounds U | nderwriting     | Closing                                 | Summaries                        |                                        |                | A Doo             | Magio     |
| General Informatio                              | CLOSING                           |          | ~               |                 |                   |           |                 | Dates & Tin<br>Application<br>Pre-Z Sen | nes<br>n Date<br>d Date          | 03/01/2021                             | 31             |                   |           |
| Loan Program<br>Alternate Lender<br>Transfer To | ALL FIXED LOAN                    | S (DSI_C | CONV)           |                 |                   | ~ 🖬 A     | bt              | Estimate I<br>Est. Availa               | ssue Date<br>ble Through         | 03/02/2021                             | 31             | 12:00 AM ~        | PT v      |
| Broker Name<br>Origination                      | BROKER NAME                       |          | *<br>*          | Channel         |                   |           | ~               | Rate Lock                               | roceed Date<br>Date<br>able Thru | 03/08/2021<br>03/10/2021<br>03/15/2021 | 31<br>31<br>31 | 3<br>12:00 AM ~   | Days      |
| <u>Loan Rep</u><br>Loan Type                    | LOAN REP<br>CONVENTIONAL          | 2        | ~               | Branch          | BRANCH<br>ess Use |           | ~               | Lock Days<br>CD/Re-dis                  | Prior to Close                   | 25 Last                                | Disc. APR      |                   | 3.750 %   |
| Loan Purpose<br>Type                            | PURCHASE                          |          | ×               | Program         | taneous?          |           | ~               | Document<br>Closing D                   | t Date<br>ate                    | 03/02/2021                             | 31<br>31<br>31 |                   |           |
| Loan Number<br>MIC / Agency #                   | LOANNUMBER                        |          | Section         | MERS#           | ase #Assigned     |           |                 | Signing D<br>Cancel Da                  | ate<br>ite                       | 05/10/2021                             |                |                   |           |
| Loan Identifiers                                |                                   |          |                 |                 |                   | ۵.        |                 | Dispuiser                               | nem Date                         | 03/10/2021                             | 31             |                   |           |

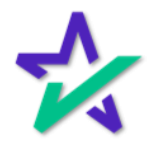

#### Implementing A Loan Default

"Merge Data" will add the loan defaults to the list of charges entered or imported from an LOS. DocMagic - Borrower One Sample (#30) Edit Services Tools Help New 📋 Import н 8 衝 0 32 🔄 Copy 🛛 🔂 Default Open Save Audit Details APR Sect32 Impound Process View Email Appraisal UCD Collaboration eSign LoanMagic Delivery Data Capture Audit Generate Portal A DocMagic Borrowers/Sellers Property Terms Providers/Lier General nmaries Default Data **General Information** CLOSING ate 03/01/2021 31 Loan Stage ate 31 03/02/2021 ALL FIXED LOANS (DSI\_CONV) Loan Program ue Date 03/02/2021 31 Alternate Lender Through 12:00 AM 🗸 | PT 🗸 What would you like to do? 03/06/2021 31 Transfer To eed Date 03/08/2021 31 BROKER NAME Broker Name O Merge Data ite 03/10/2021 31 3 Days Origination e Thru 31 12:00 AM 🗸 PT 🗸 03/15/2021 Loan Rep LOAN REP ior to Close 25 Last Disc. APR 3.750 % Overwrite Worksheet Date/Method CONVENTIONAL 31 ~ Loan Type Rec'd Date 31 PURCHASE Loan Purpose 03/02/2021 31 Type 05/05/2021 31 Lien Position FIRST Ok Cancel **F** LOANNUMBER Loan Number R ancer Dat Case # Assigned MIC / Agency # Section 81 Disbursement Date 05/10/2021 31 Q, Loan Identifiers DE LL "Overwrite Worksheet" will add the loan defaults and remove any existing charges in the worksheet.

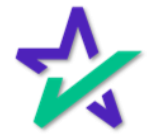

TRID

Non TRID loans will have the categories default automatically.

| A DocMagic - Borrower One                                                                                                    | Sample (#30)                                                                                                    |                                                                                                    |                                                                                                    |                                                                                                    |                                                                        | - 🗆 X                                                                                    |
|----------------------------------------------------------------------------------------------------|----------------------------------------------------------------------------------------------------|----------------------------------------------------------------------------------------------------|----------------------------------------------------------------------------------------------------|----------------------------------------------------------------------------------------------------|------------------------------------------------------------------------|------------------------------------------------------------------------------------------|
| Open Save                                                                                                    | Default Audit                                                                                                    | Details APR<br>Audit                                                                                                    | Sect32 Impound                                                                                                    | Process View<br>Generate                                                                                                    | Collaboration eSign LoanMagic<br>Portal                                |                                                                                          |
| General Borrowers/Sellers                                                                                                    | Property Terms Provi                                                                                                    | ders/Liens Charge                                                                                                    | s/Fees Prep:                                                                                                    | ect Category                                                                                                    |                                                                        | × 🏑 DocMagic                                                                             |
| Charge Description<br>APPRAISAL FEE<br>CREDIT REPORT<br>DOCUMENT FEE<br>UNDERWRITING FEE<br>PROCESSING FEE<br>CLOSING FEE<br>TITLE FEE<br>TITLE - Lender's Title Insura<br>Transfer Taxes | To<br>APPRAISAL COMPANY<br>CREDIT REPORT CO<br>DOCUMENT SYSTEM<br>LENDER<br>LENDER<br>LENDER<br>LENDER<br>DOCMAGIC INC. | TRID Section<br>Services Bor<br>Services Borrow<br>Services Borrow<br>Services Forrow<br>Services Borrow<br>Services Borrow<br>Services You Ca | Charge Amt         Oil           \$250.00         Oil           \$350.00         Se           \$350.00         Se           \$350.00         Se           \$350.00         Se           \$350.00         Se           \$350.00         Se           \$350.00         Se           \$350.00         Se           \$450.00         Se           \$150.00         Se           \$35.00         Ta | rigination Charges<br>ther Costs<br>epaids<br>ervices Borrower Did M<br>ervices Borrower Did S<br>ervices You Cannot St<br>ervices You Can Shop<br>axes And Other Gover | lot Shop For<br>ihop For<br>io <mark>p For</mark><br>For<br>mment Fees | ata<br>300.00<br>\$60.00<br>\$40.00<br>375.00<br>350.00<br>1550.00<br>1500.00<br>1200.00 |
| Fees                                                                                                    |                                                                                                    |                                                                                                    |                                                                                                    |                                                                                                    |                                                                        |                                                                                          |
| Fee Description<br>Loan Origination Fee                                                                                                    | To<br>LENDER                                                                                                    | Fee Points<br>1.000%                                                                                                    | +Fee Fixed                                                                                                    | Ok                                                                                                    | Cancel                                                                 | 200.00                                                                                   |
| Premiums                                                                                                    |                                                                                                    |                                                                                                    |                                                                                                    |                                                                                                    |                                                                        |                                                                                          |
| Premium Description<br>YIELD SPREAD PREMIUM                                                                                                    | T0<br>BROKER                                                                                                    | Premium Points<br>1.250%                                                                                                    | +Fixed Estim                                                                                                    | s2,500.00                                                                                                    |                                                                        |                                                                                          |
| ě.                                                                                                    | 0                                                                                                    |                                                                                                    | D                                                                                                    | éll                                                                                                    |                                                                        |                                                                                          |

TRID loans must have the TRID sections selected from the drop down and POC Amount Paid must be entered.

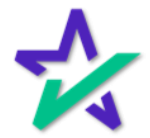